# МИНИСТЕРСТВО ОБРАЗОВАНИЯ И НАУКИ РОССИЙСКОЙ ФЕДЕРАЦИИ Федеральное государственное бюджетное образовательное учреждение высшего образования «Сахалинский государственный университет»

# УПРАВЛЕНИЕ ИНФОРМАТИЗАЦИИ

УТВЕРЖДАЮ

начальник управления информатизации

А.С. Семенов

« 16 » января 2017 г.

# Использование системы электронных заявок Руководство пользователя

Разработано:

начальник отдела ремонта, сервиса и технической поддержки

В.В. Ахмедов

Южно-Сахалинск, 2017г.

Настоящая инструкция разработана в целях установления единого порядка использования системы электронных заявок (СЭЗ) в работе сотрудниками Сахалинского государственного университета.

Настоящая инструкция призвана обеспечить бесперебойную работу и эффективное использование СЭЗ в интересах деятельности СахГУ.

Вся информация и сообщения, которые были созданы, приняты, отправлены или сохранены посредством СЭЗ, принадлежат СахГУ, за исключением случаев, предусмотренных законодательством Российской Федерации.

## 2. Описание системы электронных заявок.

СЭЗ организована на основе открытой системы обработки заявок **OTRS**. Она позволяет организовать поддержку пользователей, а так же дает ряд преимуществ по сравнению с бесконтрольным приемом заявок, например таких, как совместная работа инженеров над решением проблем пользователей, четкое понимание о закрытии заявки, контроль статусов счетов на запчасти, статистику работы отдела информатизации и т.д.

С течением времени интерфейс программы или диалоговых окон может меняться, однако, принципиальная схема работы будет оставаться прежней. Иначе возникает потребность в редакции или дополнении настоящей инструкции.

Доступ к системе электронных заявок возможен через web-интерфейс.

Для этого необходимо:

открыть браузер (любой, кроме internet explorer 8.0 и ниже); в адресной строке набрать **help.sakhgu.net** 

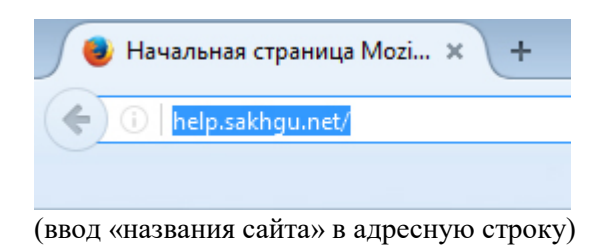

В открывшемся окне необходимо ввести имя пользователя и пароль. Для сотрудников СахГУ имя и пароль совпадают с персональными именем и паролем для входа на компьютеры в домене СахГУ.

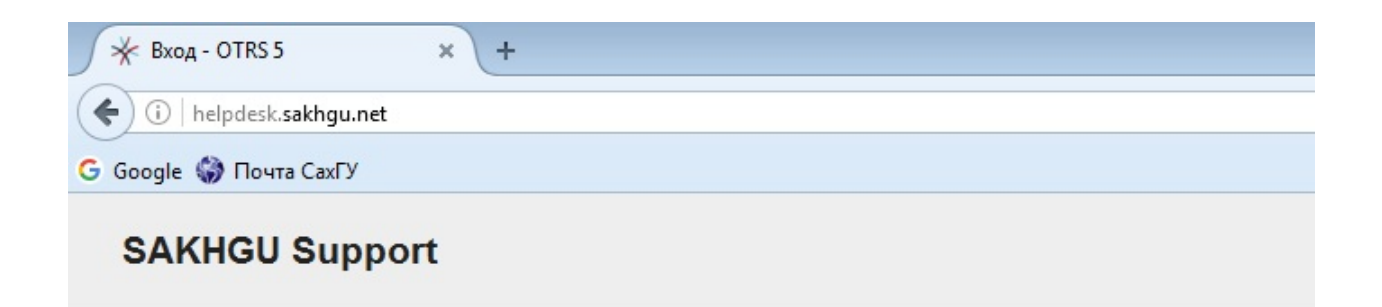

#### Вход

| ivanov_sa | •••••          | Войти |
|-----------|----------------|-------|
|           | Забыли пароль? |       |

Хотите зарегистрироваться? Зарегистрируйтесь сейчас.

#### (ввод имени пользователя и пароля)

| 🔆 MyTickets - Заявка - OTRS 5    | × +                     |                             |            |          |   |       |      |       |        | -     |        | ×     |
|----------------------------------|-------------------------|-----------------------------|------------|----------|---|-------|------|-------|--------|-------|--------|-------|
| ( i helpdesk.sakhgu.net/cust     | omer.pl?Action=Customer | TicketOverview;Subaction=My | icke       | С СПоиск |   | \$    | ☆    | Ê     | ÷      | ⋒     |        | ≡     |
| G Google 🎲 Почта СахГУ           |                         |                             |            |          |   |       |      |       |        |       |        |       |
| SAKHGU Support                   |                         |                             |            |          |   |       |      |       |        |       |        |       |
| Заявки FAQ                       |                         |                             |            |          | 1 | астро | ойки | Выход | циз си | стемы | Анатол | ий Юн |
| Все (15)   Открытые (0)   Закрыт | ые (15)                 |                             |            |          |   |       |      |       |        |       |        |       |
|                                  |                         | Исполь                      | уется OTRS | 3.5      |   |       |      |       |        |       |        |       |

(окно интерфейса системы)

При корректном вводе данных пользователя откроется интерфейс системы электронных заявок. В нем можно увидеть закрытые заявки, выполненные ранее, или открытые и статус их изменения.

### 3. Создание новой заявки

Чтобы создать новую заявку, необходимо навести курсор мыши на пункт меню Заявки и в выпавшем меню нажать на пункт Новая заявка.

| ✓ MyTickets - Заявка - OTRS 5 × +                                                                                                    |           |                              |
|----------------------------------------------------------------------------------------------------|-----------|------------------------------|
| () helpdesk. <b>sakhgu.net</b> /customer.pl?Action=CustomerTicketOverview;Subaction=MyTicke ()                                                                                                    | 🎄 🏠       |                              |
| G Google 🌍 Почта СахГУ                                                                                                    |           |                              |
| SAKHGU Support                                                                                                    |           |                              |
| Заявки FAQ                                                                                                    | Настройки | Выход из системы Анатолий Юн |
| Новая заявка<br>Мои заявки крытые (0)   Закрытые (15)                                                                                                    |           |                              |
| Nonce Victoria State Contraction Victoria State Contraction Contraction Contra |           |                              |
|                                                                                                    |           |                              |
|                                                                                                    |           |                              |
|                                                                                                    |           |                              |
| (создание новой заявки)                                                                                                    |           | -                            |

Далее предлагается заполнить форму заявки, указав соответствующую информацию в полях.

В связи с удаленностью некоторых корпусов, неполнотой информации, а также невозможностью попасть в соответствующее помещение – дополнительная информация поможет быстрее и качественнее решить проблему.

Для этого рекомендуется указывать контактный телефон, если есть возможность – снимки экрана с ошибкой, какой именно ПК следует диагностировать (если их несколько в помещении), а так же информацию о возможности попасть в помещение с компьютером.

| 🔆 Новая заявка - Зая  | жа-О × +                                                                                                    |        |      |         |         |        |         | ×    |
|-----------------------|----------------------------------------------------------------------------------------------------|--------|------|---------|---------|--------|---------|------|
| ( helpdesk.sakhg      | u.net/customer.pl?Action=CustomerTicketMessage;OTRSCustomerInterf C C Nouce                                                                                                    | 4      | ☆    | ê ·     | ÷       | ⋒      |         | ≡    |
| G Google 🎲 Почта Caxl | γ                                                                                                    |        |      |         |         |        |         |      |
| SAKHGU Su             | pport                                                                                                    |        |      |         |         |        |         |      |
| Заявки FAQ            |                                                                                                    | Настро | ойки | Выход і | из сис. | темы / | Анатоли | й Юн |
| * Тема:               | Прошу подключить принтер                                                                                                    |        |      |         |         |        |         |      |
| * Текст:              | BIUS:##E±±≡■∞∞,⊠≣ ▲ → Q                                                                                                    |        |      |         |         |        |         |      |
|                       | Формат • Шрифт • Раз • <u>А</u> • <u>М</u> • <u>Г</u> <sub>х</sub> <u>Ω</u> <b>Я</b> 55                                                                                                    |        |      |         |         |        |         |      |
|                       | прошу подключить новый принтер на кафедре социологии.<br>Модель принтера НЕ Iaseriet 1205<br>Доступ в кабинет доступен с 9:00 до13:00.<br>Контактный телефон : 89629629622<br>Иванов Иван Иванович. |        |      |         |         |        |         |      |
| Прикрепленный файл:   | Обзор Файл не выбран.                                                                                                    |        |      |         |         |        |         |      |
| * Номер корпуса:      | В2 Пограничная 68 🐹                                                                                                    |        |      |         |         |        |         |      |
| * Номер кабинета:     | 305                                                                                                    |        |      |         |         |        |         |      |
| Отправить             |                                                                                                    |        |      |         |         |        |         |      |
|                       | Используется OTRS 5                                                                                                    |        |      |         |         |        |         |      |

(заполнение формы заявки)

Помимо темы и текста, обязательными полями являются номер корпуса и кабинета. Для непронумерованных кабинетов допускается ввод текста. К примеру: Библиотека, корпус В2 Пограничная, 68.

После отправки заявки появляется новая заявка со статусом «Открыта».

## 4. Возможности работы с заявкой.

Сотрудник, создавший ранее заявку, может писать дополнения к ней, общаться с сотрудниками технической поддержки, а так же самостоятельно закрывать свою заявку или открывать закрытую, в случае, если заявка была закрыта ошибочно или пользователь не получил должной помощи в вопросе.

Для всех этих действий необходимо нажать на кнопку «Ответить» в открытой или закрытой заявке.

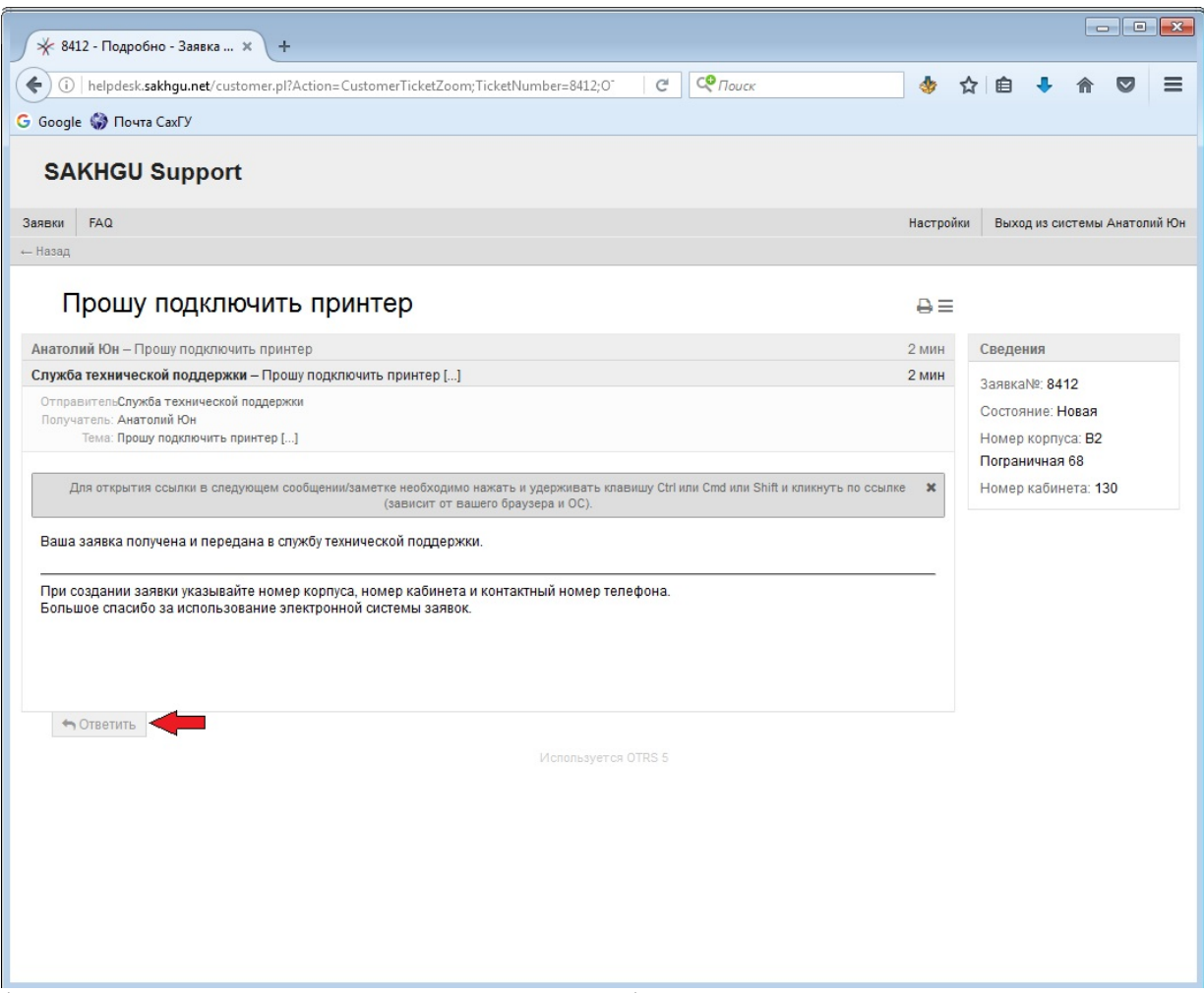

(кнопка «Ответить» в открытой или завершенной заявке)

В открывшейся форме предлагается написать текст, прикрепить файл, а также указать последующее состояние заявки – «открыта» или «закрыта и выполнена».

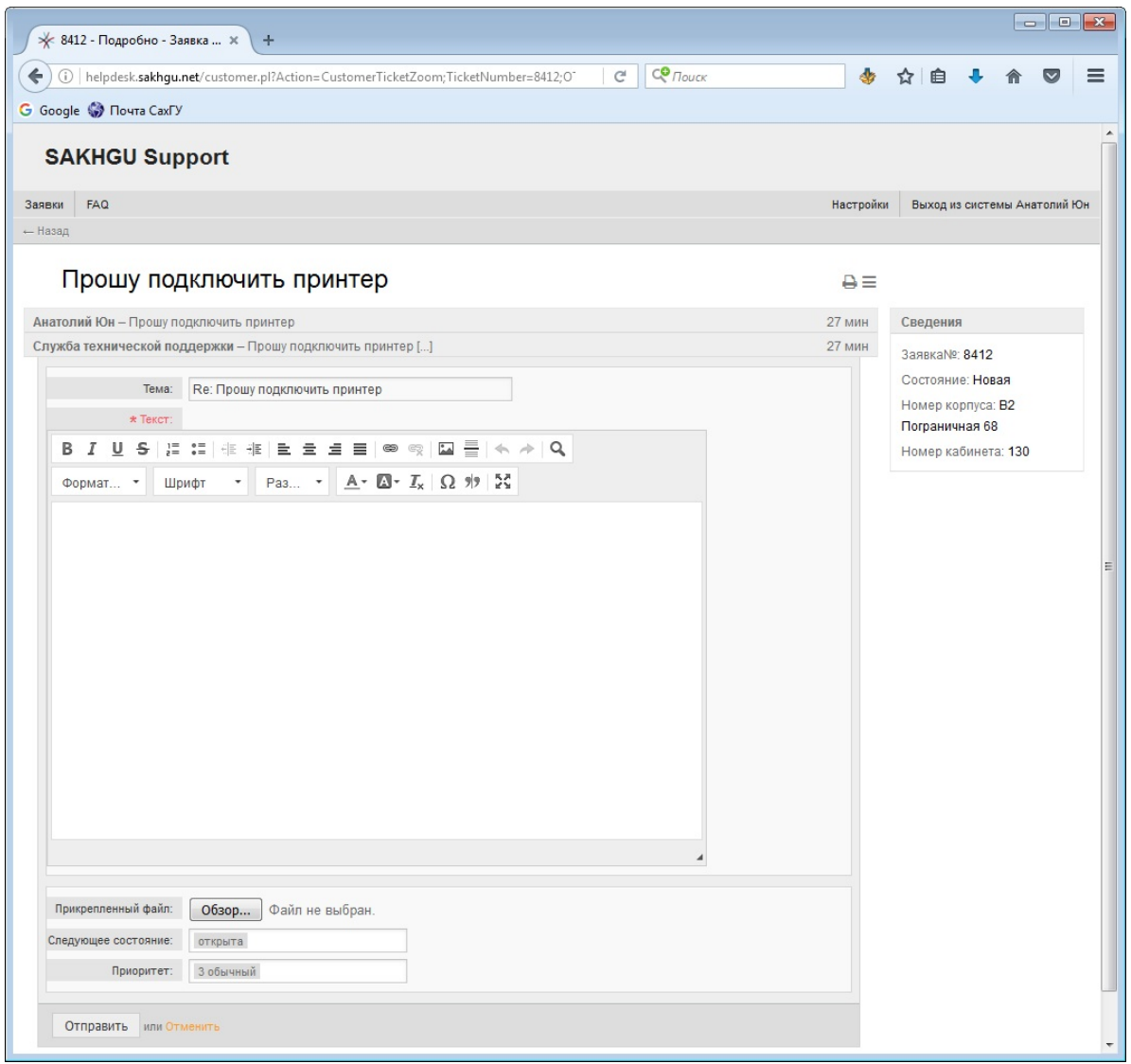

(форма ответа в созданной ранее заявке)

Для удобства действия, связанные с заявкой, можно группировать или раскрывать для просмотра деталей.

Все пункты выполнения заявки можно распечатывать, нажав на соответствующий значок принтера.

В заявках удобно хранить прикрепленные документы, например, счет на приобретение комплектующих для устранения неисправности.

Все сообщения о ходе выполнения заявки также дублируются на почту сотрудника.

| ✓ 8412 - Подробно - Заявка × +                                                                            |                                            |           |                                        | -                          |        | ×     |
|----------------------------------------------------------------------------------------------------|--------------------------------------------|-----------|----------------------------------------|----------------------------|--------|-------|
| () helpdesk.sakhgu.net/customer.pl?Action=CustomerTicketZoom;TicketNumber=8412;0                          | С С Поиск                                  | 🚸 t       | ነ 🔒 🦊                                  | â                          |        | ≡     |
| G Google 🎲 Почта СахГУ                                                                                    |                                            |           |                                        |                            |        |       |
| SAKHGU Support                                                                                            |                                            |           |                                        |                            |        |       |
| Заявки FAQ                                                                                                |                                            | Настройки | Выход из                               | системы                    | Анатол | ий Юн |
| ← Назад                                                                                                   |                                            |           |                                        |                            |        |       |
| Прошу подключить принтер                                                                                  | Нажатие - Свернуть/развернуть<br>сообщение | ₽≡        |                                        |                            |        |       |
| Анатолий Юн – Прошу подключить принтер                                                                    | •                                          | 2 мин     | Сведения                               |                            |        |       |
| Служба технической поддержки – Прошу подключить принтер []                                                | •                                          | 2 мин     | Заявка№: 8                             | 412                        |        |       |
| ОтправительСлужба технической поддержки<br>Получатель: Анатолий Юн<br>Тема: Прошу подключить принтер []   |                                            |           | Состояние:<br>Номер корг<br>Погранична | Новая<br>пуса: В2<br>ая 68 |        |       |
| (зависит от вашего браузера и ОС).<br>Ваша заявка получена и передана в службу технической поддержки.<br> | лефона.                                    |           |                                        |                            |        |       |
| м Ответить<br>Используетс                                                                                 | я OTRS 5                                   |           |                                        |                            |        |       |

## 5. Проблемы, пути их решения и часто задаваемые вопросы.

 Нет доступа к локальной сети СахГУ или нет возможности отправить заявку с неисправного ПК.

В данном случае допускается возможность создать заявку на другом ПК университета или под другим именем пользователя, предварительно указав данные нюансы в самой заявке.

• Заявка была выполнена, однако через некоторое время, проблема снова повторилась.

В некоторых ситуациях возникают случаи, когда проблема имеет периодический характер. Для этого следует:

- войти в систему
- перейти во вкладку «закрытые»
- найти и открыть заявку, относящуюся к данной проблеме
- нажать на кнопку ответить.

- описать сложившуюся проблему и проверить, что в графе «Следующее состояние» выбрано «открыта». В противном случае самостоятельно выберите данный статус.

| 🔆 8412 - Подробно - Заявка × 🕇 +                                                                    |                  |                             |
|----------------------------------------------------------------------------------------------------|------------------|-----------------------------|
| ) (i)   helpdesk. <b>sakhgu.net</b> /customer.pl?Action=CustomerTicketZoom;TicketNumber=8412;O'   C | <b>Ф</b> Поиск 🗄 | ☆ 自 🖡 ⋒ 🛡                   |
| oogle 🎲 Почта СахГУ                                                                                 |                  |                             |
| ки FAQ                                                                                              | Настройки        | Выход из системы Анатолий К |
| ззад                                                                                                |                  |                             |
| Прошу подключить принтер                                                                            | ₽≡               |                             |
| атолий Юн – Прошу подключить принтер                                                                | 16 ч 37 мин      | Сведения                    |
| ужба технической поддержки – Прошу подключить принтер []                                            | 16 ч 37 мин      | Заявка№: 8412               |
| медов Валентин – Заявка закрыта.                                                                    | 5 мин            | Состояние: Закрыта          |
| Тема: Вс: Проши должноцить принтер                                                                  |                  | выполнена                   |
| тема. К.е. прошу подключить принтер                                                                 |                  | Номер корпуса: В2           |
| * Tekct:                                                                                            |                  | Пограничная 68              |
| B I U S I I II II II II II II II II II II II                                                        |                  | Номер кабинета: 130         |
| Формат • Шрифт • Раз • <u>А</u> • <u>М</u> • <u>Г</u> <sub>x</sub> <u>Ω</u> % 25                    |                  |                             |
|                                                                                                    |                  |                             |
| Закрыта выполнена                                                                                   | 4                |                             |
| Прикрепленный файл:<br>открыта                                                                      |                  |                             |
| Следующее состояние:                                                                                |                  |                             |
| Приоритет: З обычный                                                                                |                  |                             |
| Отправить или Отменить                                                                              |                  |                             |
|                                                                                                    |                  |                             |
|                                                                                                    |                  |                             |

(повторное открытие заявки)